授業支援システムのデータベースパスワード ダウンロード手順

1. (教職員のみ) 役割変更の設定

授業支援システム (<u>https://lms.ynu.ac.jp</u>) にログイン後、画面左上の「役割変更」をクリ ックし「受講者」を選択。

| YNU YOKOHAMA National U    | niversity                                                                                                |
|----------------------------|----------------------------------------------------------------------------------------------------|
| ▲ 教員 <u>役割変更</u>           | お知らせ(最新 1件) <u>すべて見る</u> ><br>2022/11/29 英文メディア「Nikkei Asia」無料購読の申込受付開始 / 6-month complimentary subscri… |
|                            | 講義一覧 2023年度                                                                                              |
|                            | その他                                                                                                    |
| 詳細を見 <u>る</u>              |                                                                                                    |
| 前回ログイン<br>2023/04/27 13:18 |                                                                                                    |
|                            |                                                                                                    |

2.(全員共通、初回のみ) 講義(「【連絡専用】附属図書館」)の利用仮登録
 授業支援システム(<u>https://lms.ynu.ac.jp</u>)にログイン後、利用仮登録(左端の「前回ログイン…」の上)をクリック

| YNU YOKOHAMA National U               | Jniversity                                                                                  |             |
|---------------------------------------|---------------------------------------------------------------------------------------------|-------------|
| ▲ 受講者 <u>役割変更</u>                     | お知らせ(最新 1件)<br>の 2022/11/29 英文メディア「Nikkei Asia」無料購読の申込受付開始 / 6-month complimentary subscri… | <u>見る</u> > |
|                                       | 講義一覧 2023年度                                                                                 |             |
|                                       | その他                                                                                         |             |
| <u>学習実績</u>                           |                                                                                             |             |
| <u>詳細を見る</u>                          |                                                                                             |             |
| ▲ 利用仮登録<br>前回口グイン<br>2023/04/27 13:18 |                                                                                             |             |
|                                       |                                                                                             |             |

## →「利用仮登録」一覧タブの「検索条件変更」をクリック

| 用仮登録 仮登録      | 中一覧                       |                                            | $\frown$   |
|---------------|---------------------------|--------------------------------------------|------------|
| 度「2023年度」 期「) | 通年 / 春学期 / 秋学期 / 集中・不定期 / | 卒研・ゼミ」 曜日「すべて」 時限「すべて」 講義コード「」 講義名「」 教員名「」 | D 按表条件变更   |
| 登録する          |                           |                                            | $\bigcirc$ |
|               | 酸口式阳                      | 進発コード                                      | 進業々        |
|               | NE LI NG NX               | 11·11·11·11·11·11·11·11·11·11·11·11·11·    | 2H 370-1-1 |
|               |                           |                                            |            |
| 0             |                           |                                            |            |
|               |                           |                                            |            |
|               |                           |                                            |            |
|               |                           |                                            |            |
|               |                           |                                            |            |
|               |                           |                                            |            |
|               |                           |                                            |            |
|               |                           |                                            |            |
|               |                           |                                            |            |
|               |                           |                                            |            |
|               |                           |                                            |            |
|               |                           |                                            |            |
|               |                           |                                            |            |
|               |                           |                                            |            |
|               |                           |                                            |            |
|               |                           |                                            |            |

## →講義名「図書館」で検索

| YNU YOK    | HAMA National University |                           |           |                       |               |   |
|------------|--------------------------|---------------------------|-----------|-----------------------|---------------|---|
| ♠HOME 利用個  |                          |                           |           |                       |               |   |
| 利用仮登録      | 仮奈鏡中一覧                   |                           |           |                       |               |   |
| 注度[2023年度] | 期「潘年/去学期/狭学期/住山          | ・不定期 / 六冊・ゼ≈」 曜日「すべて」 16月 | 家条件設定     |                       |               | × |
|            |                          |                           | 在度        | 2023 ¥                |               |   |
| 登録する       |                          |                           | 110       | □ 通任 ☑ 泰学期 ☑ 秋学期 ☑ 集由 | □.不定期 🖉 六冊・ゼミ |   |
|            | 曜日時限                     | 講義コート                     | 曜日        |                       | 時限 オペアマ       |   |
|            |                          |                           | -#-90     |                       |               |   |
|            |                          |                           | 1-1-2.84% |                       | 消熱石 凶害能       |   |
|            |                          |                           | 教員名       |                       | $\frown$      |   |
|            |                          |                           |           | キャンセル                 | クリア 検索        |   |
|            |                          |                           |           |                       |               |   |
|            |                          |                           |           |                       |               |   |
|            |                          |                           |           |                       |               |   |
|            |                          |                           |           |                       |               |   |
|            |                          |                           |           |                       |               |   |
|            |                          |                           |           |                       |               |   |
|            |                          |                           |           |                       |               |   |
|            |                          |                           |           |                       |               |   |
|            |                          |                           |           |                       |               |   |
|            |                          |                           |           |                       |               |   |
|            |                          |                           |           |                       |               |   |
|            |                          |                           |           |                       |               |   |
|            |                          |                           |           |                       |               |   |
|            |                          |                           |           |                       |               |   |
|            |                          |                           |           |                       |               |   |
| -          |                          |                           |           |                       |               |   |
| 5.0        |                          |                           |           |                       |               |   |
|            |                          |                           |           |                       |               |   |
|            |                          |                           |           |                       |               |   |

→「【連絡専用】 附属図書館」(講義コード「Zac0063」)がヒットするので左のチェックボ ックスにチェックをいれて「登録」を押す。

→「仮登録一覧」タブに「【連絡専用】 附属図書館」が表示されていることを確認

| YNU YO   | YNU YOKOHAMA National University |                                |                             |  |  |
|----------|----------------------------------|--------------------------------|-----------------------------|--|--|
| 合HOME 利  | 用仮登録                             |                                |                             |  |  |
|          | $\frown$                         |                                |                             |  |  |
| 利用仮登録    | 仮登録中一覧                           |                                |                             |  |  |
| 年度「2023年 | F度」 期「通年 / 春学期 / 秋学期 / 集中・不定期 /  | 卒研・ゼミ」 曜日「すべて」 時限「すべて」 講義コード「」 | 講義名「」 教員名「」 💷 <u>検索条件変更</u> |  |  |
|          |                                  |                                |                             |  |  |
| 登録する     | 5                                |                                |                             |  |  |
|          | 曜日時限                             | 講義コード                          | 講義名                         |  |  |
|          | 金4                               |                                |                             |  |  |
|          | 火3                               |                                |                             |  |  |
|          | 木3                               |                                |                             |  |  |
|          | 金 2                              |                                |                             |  |  |
|          | 水 2                              |                                |                             |  |  |
|          | 火 2                              |                                |                             |  |  |
|          | 木2                               |                                |                             |  |  |
|          | 金 1                              |                                |                             |  |  |
|          | 火3                               |                                |                             |  |  |
|          | 火1                               |                                |                             |  |  |
|          | 金 2                              |                                |                             |  |  |
|          | 水 4                              |                                |                             |  |  |
| 0        | 木3                               |                                |                             |  |  |
|          | その他                              |                                |                             |  |  |
| 0        | 木 5<br>その他                       |                                |                             |  |  |
|          | その他                              |                                |                             |  |  |
|          | その他                              |                                |                             |  |  |
|          | その他                              |                                |                             |  |  |
|          | その他                              |                                |                             |  |  |
|          | その他                              |                                |                             |  |  |
|          | 金 5<br>その他                       |                                |                             |  |  |
|          | その他                              |                                |                             |  |  |
|          | その他                              |                                |                             |  |  |

3. (全員共通、ログインの都度)

授業支援システム( <u>https://lms.ynu.ac.jp</u> ) にログイン

→ 「講義一覧」から講義名「図書館」を選択

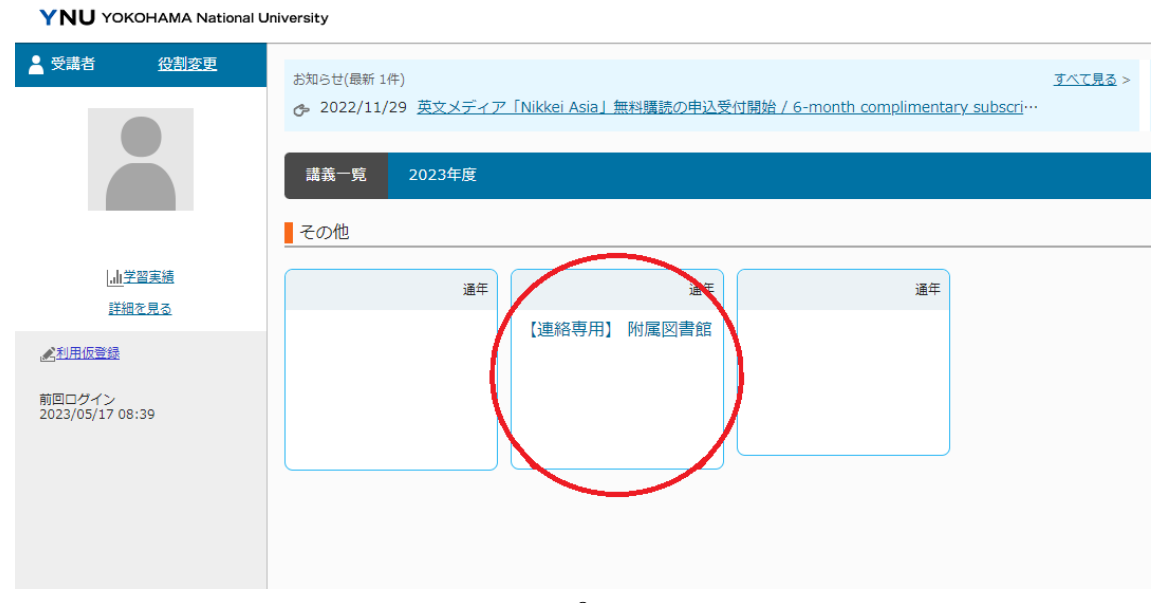

## →「共通教材」をクリックして開く

| <ul> <li>♠HOME (連応専用) 附属回書館(Zac0063)</li> <li>(連絡専用) 附属回書館</li> </ul>             |  |
|-----------------------------------------------------------------------------------|--|
| (連絡専用) 附属図書館                                                                      |  |
|                                                                                   |  |
| <ul> <li>● 授業・教材</li> <li>授業別に表示する</li> <li>教材別に表示する</li> <li>状況別に表示する</li> </ul> |  |
| 実施 シネベで個々 公称 同日 シネベア 個々 公称 同日 ・ ・ ・ ・ ・ ・ ・ ・ ・ ・ ・ ・ ・ ・ ・ ・ ・ ・                 |  |
| 成績參照 共通教材 (2)                                                                     |  |
| 講義假要                                                                              |  |
| 質問登録                                                                              |  |
| よくある質問(FAQ)                                                                       |  |
| ● 学習成果管理                                                                          |  |
| 学習成果評価                                                                            |  |
|                                                                                   |  |

→希望の資料をクリックするとダウンロードが開始されます。

問い合わせ先 横浜国立大学附属図書館 情報サービス係 内線:3217